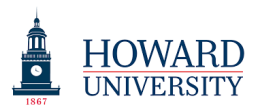

## Taskstream Training: Faculty Credentials Teaching

1. To complete the "Teaching" section, select the "Courses Taught" link.

| Taskstream by Watermark - Google Chrome     Taskstream by Watermark - Google Chrome     Taskstream by Watermark - Google Chrome |                                       |                                                               |                                         |                                      |                         |                                          |  |
|----------------------------------------------------------------------------------------------------|---------------------------------------|---------------------------------------------------------------|-----------------------------------------|--------------------------------------|-------------------------|------------------------------------------|--|
| ← → C 🔒 https://www.taskstream.com/Main/homeCIP/default.asp                                                                     |                                       |                                                               |                                         |                                      |                         |                                          |  |
| 🔢 Apps 🔺 Bookmarks 🛭 🗱 Taskstream by Water                                                                                      | 🗱 Taskstream by Water                 |                                                               |                                         |                                      |                         |                                          |  |
| HOWARD<br>UNIVERSITY HOME                                                                                                    | SHARED RESOURCES                      | LOCATOR                                                       | MESSAGES                                | My Account<br>RESOURCE TOOLS         | Logout 🕜 Help           | ち taskstream<br><sup>by Watermark-</sup> |  |
|                                                                                                    |                                       |                                                               |                                         |                                      |                         |                                          |  |
| Academic Degrees                                                                                                    | Optional                              | UPLOAD PHO                                                    | то                                      |                                      |                         |                                          |  |
| Professional                                                                                                    | Name:                                 |                                                               |                                         |                                      |                         |                                          |  |
| Certifications  Professional Development                                                                                        | Affiliation 1:<br>Expires: 07/31/2019 | Howard Univ<br>New Account Ho                                 | ersity AMS<br>Iding Area                |                                      |                         |                                          |  |
| <ul> <li><u>Professional</u></li> <li><u>Memberships</u></li> <li>Awards and</li> </ul>                                         | Affiliation 2:<br>Expires: 07/31/2019 | Howard Univ<br>Academic<br>School of Sandb                    | ersity AMS                              |                                      |                         |                                          |  |
| Honors<br>Experience<br>Professional<br>Experience                                                                              | Affiliation 3:<br>Expires: 07/31/2019 | Howard Univ<br>Academic<br>School of Sandb<br>Department of S | ersity AMS<br>ox<br>Sandbox             |                                      |                         |                                          |  |
| <u>Consulting and</u> <u>Paid Service</u> <u>Military     <u>Experience</u> </u>                                                | Affiliation 4:<br>Expires: 07/31/2019 | Howard Univ<br>Academic<br>School of Sandb<br>Department of S | ersity AMS<br>ox<br>Sandbox             |                                      |                         |                                          |  |
| Teaching                                                                                                    | osition                               | Sandbox BS                                                    |                                         |                                      |                         |                                          |  |
| © <u>Courses Taught</u><br>Scholarship                                                                                          | norific:                              | e.g. Mr., Mrs., M                                             | liss, Doctor, Profe                     | essor, Captain, etc.                 |                         |                                          |  |
| <u>Publications</u> <u>Presentations</u> <u>Research Reports</u>                                                                | Preferred Name:                       | Enter the name<br>used in reports                             | you'd like to be it<br>and on generated | dentified with if different t<br>CVs | han the name on your ad | count. This name will be                 |  |
| <ul> <li>Working Papers</li> <li>Creative Activities</li> </ul>                                                                 | Suffix:                               | e.g. MBA, Ph.D.                                               | , MD, CPA, Jr., Sr                      | ., etc.                              |                         |                                          |  |
| © <u>Grants</u>                                                                                                    | Résumé:                               | Choose File                                                   | lo file chosen                          |                                      |                         |                                          |  |
| <u>Patents</u> <u>Other Scholarly</u> <u>Activity</u>                                                                           | Website:                              |                                                               |                                         | ۵                                    |                         | Disable Rich Tast Editor 9               |  |
| Service                                                                                                    | biography:                            | Character Usage:                                              | o or 1000 allowed                       | . •                                  | *                       | orsable Kich Text Eultor                 |  |
| • <u>Service</u>                                                                                                    |                                       |                                                               |                                         |                                      |                         |                                          |  |
|                                                                                                    |                                       |                                                               |                                         |                                      |                         |                                          |  |

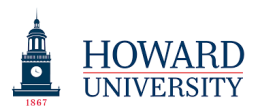

2. After selecting "Courses Taught," you will see the following screen. Click on the "Add New Course" button.

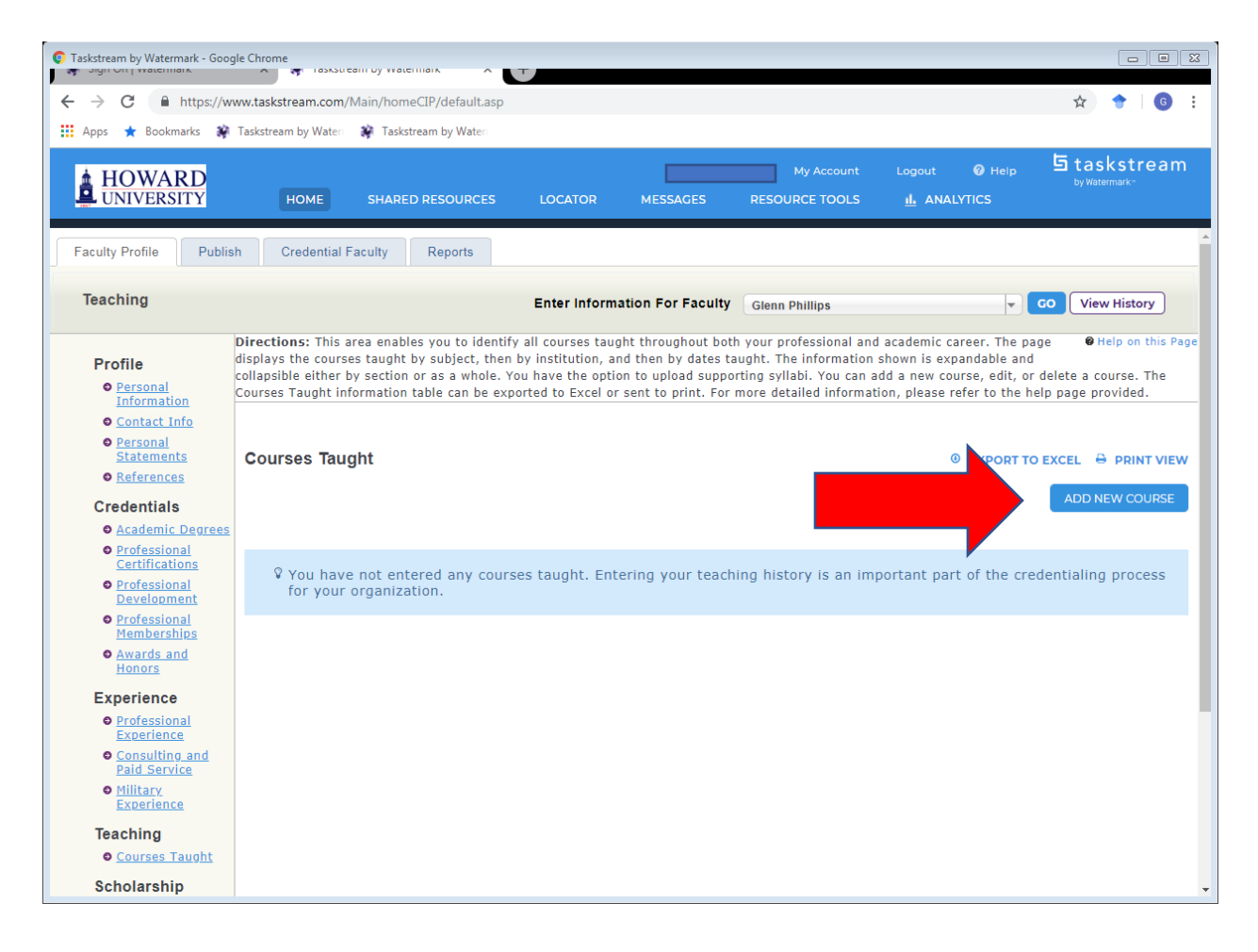

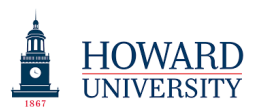

3. First, select an institution (Howard University AMS).

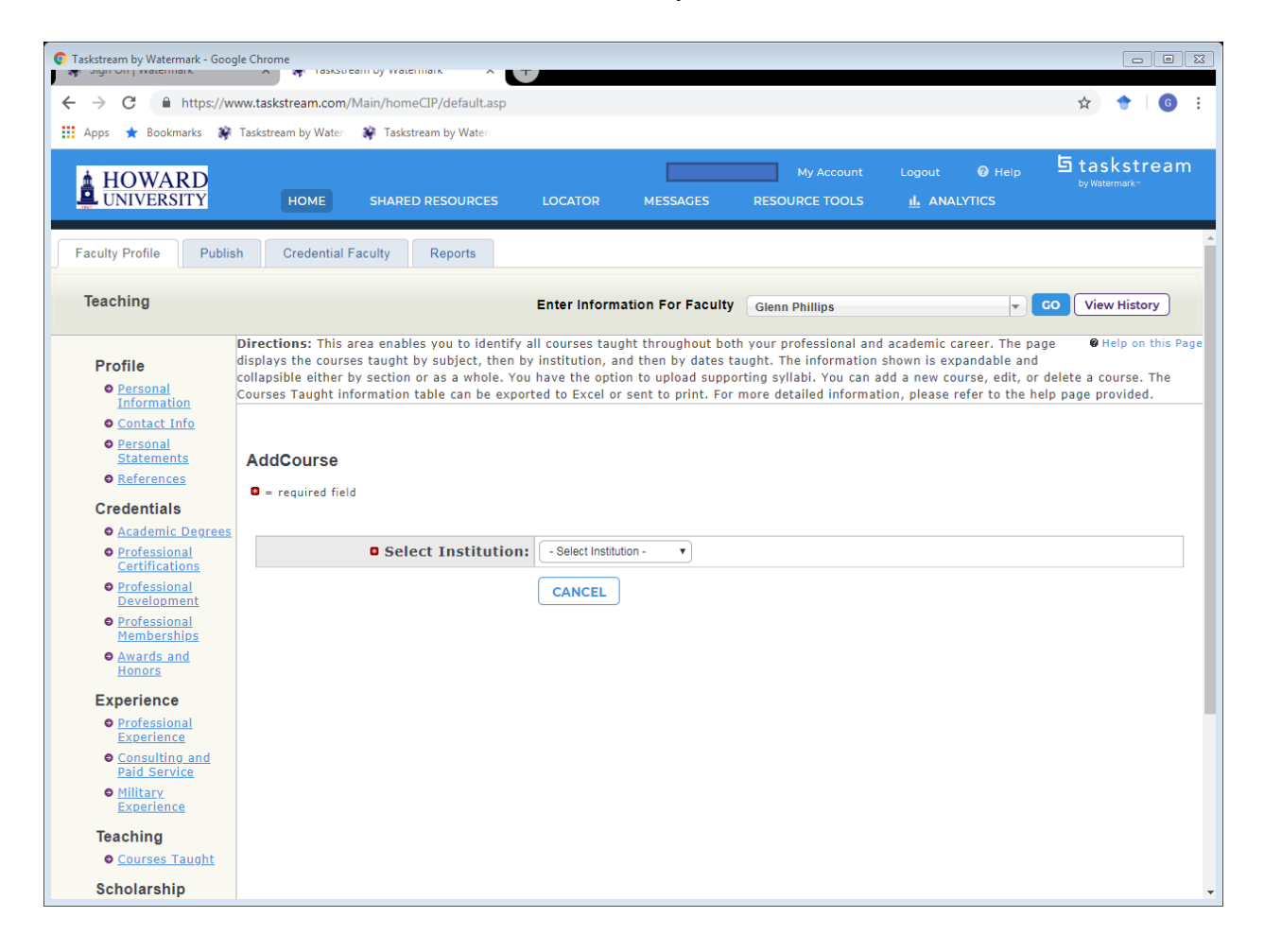

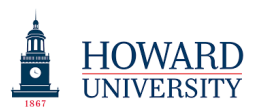

4. Complete all areas with a red star.

| C Taskstream by Watermark - Goog                                                                                     | le Chrome                        |                          |                         |                |               |                                          |  |
|----------------------------------------------------------------------------------------------------|----------------------------------|--------------------------|-------------------------|----------------|---------------|------------------------------------------|--|
| $\leftarrow \rightarrow C$ $\triangleq$ https://www.taskstream.com/Main/homeCIP/default.asp $\Rightarrow$ $\bigcirc$ |                                  |                          |                         |                |               |                                          |  |
| Apps 🛨 Bookmarks 📽                                                                                                   | Taskstream by Water 👔 Taskstream | by Water                 |                         |                |               |                                          |  |
|                                                                                                    |                                  |                          |                         |                |               | E to to to to to to to to to to to to to |  |
| A HOWARD                                                                                                    |                                  |                          |                         | My Account     | Logout 🕜 Help |                                          |  |
| LUNIVERSITY                                                                                                    | HOME SHARED RE                   | SOURCES LOCATOR          | MESSAGES                | RESOURCE TOOLS | IL ANALYTICS  |                                          |  |
| Personal                                                                                                    |                                  |                          |                         |                |               |                                          |  |
| Statements                                                                                                    | AddCourse                        |                          |                         |                |               |                                          |  |
| References                                                                                                    | required field                   |                          |                         |                |               |                                          |  |
| Credentials                                                                                                    |                                  |                          |                         |                |               |                                          |  |
| Academic Degrees                                                                                                    |                                  |                          |                         |                |               |                                          |  |
| Professional<br>Certifications                                                                                       | Select Ir                        | Howard Univer            | sity AMS 🔻              |                |               |                                          |  |
| Professional                                                                                                    |                                  | City:                    |                         |                |               |                                          |  |
| <u>Development</u>                                                                                                   | State/                           | Province:                | •                       |                |               |                                          |  |
| Memberships                                                                                                    | 8 Sele                           | ct Course: Select Course |                         |                | •             |                                          |  |
| Awards and                                                                                                    | - Sele                           |                          | ,-<br>                  |                | •             |                                          |  |
| Honors                                                                                                    | Cou                              | rse Level: - Select -    | •                       |                |               |                                          |  |
| Experience                                                                                                    | Course De                        | escription:              |                         |                |               |                                          |  |
| Professional<br>Experience                                                                                           |                                  | http://                  |                         |                |               |                                          |  |
| Consulting and<br>Paid Service                                                                                       |                                  | Character Usage          | e: 0 of 4000 allowed. 🖗 |                | <b>*</b> * 0  | Disable Rich Text Editor 🖗               |  |
| Military<br>Experience                                                                                               |                                  |                          |                         |                |               |                                          |  |
| Teaching                                                                                                    |                                  |                          |                         |                |               |                                          |  |
| Courses Taught                                                                                                    |                                  |                          |                         |                |               |                                          |  |
| Scholarship                                                                                                    |                                  |                          |                         |                |               |                                          |  |
| Publications                                                                                                    |                                  |                          |                         |                |               |                                          |  |
| Presentations                                                                                                    |                                  |                          |                         |                |               |                                          |  |
| Research Reports                                                                                                    |                                  |                          |                         |                |               |                                          |  |
| <u>Working Papers</u> Constitute Antivities                                                                          |                                  |                          |                         |                |               |                                          |  |
| Grants                                                                                                    |                                  |                          |                         |                |               |                                          |  |
| Patents                                                                                                    |                                  |                          |                         |                |               |                                          |  |
| • Other Scholarly<br>Activity                                                                                        |                                  |                          |                         |                |               |                                          |  |
| Carvica                                                                                                    |                                  | Enter Text               |                         |                |               | <b>•</b>                                 |  |

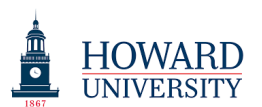

5. Make sure to complete the "Course Section(s) Taught."

| Taskstream by Watermark - Google C                                                                                                    | hrome             |                          |                                         |                    |                              |                                       |                                          |
|----------------------------------------------------------------------------------------------------|-------------------|--------------------------|-----------------------------------------|--------------------|------------------------------|---------------------------------------|------------------------------------------|
| $\leftarrow$ $\rightarrow$ $C$ $\cong$ https://www.                                                                                                    | taskstream.com/N  | lain/homeCIP/default.asp |                                         |                    |                              |                                       | ☆ 🔶 🌀 :                                  |
| 👖 Apps ★ Bookmarks 📦 Tas                                                                                                    | ikstream by Water | 🙀 Taskstream by Water    |                                         |                    |                              |                                       |                                          |
|                                                                                                    | НОМЕ              | SHARED RESOURCES         | LOCATOR                                 | MESSAGES           | My Account<br>RESOURCE TOOLS | Logout 🛛 Help<br><u>II.</u> ANALYTICS | ち taskstream<br><sup>by Watermark-</sup> |
| Professional<br>Experience     Consulting and<br>Paid Service     Military<br>Experience                                                                      |                   |                          | http://<br>- OR -<br>Character Usage: 0 | of 4000 allowed. ( | 9                            | <b>3</b> *1                           | Disable Rich Text Editor Ø               |
| Teaching<br>© <u>Courses Taught</u>                                                                                                    |                   |                          |                                         |                    |                              |                                       |                                          |
| Scholarship<br>Publications<br>Presentations<br>Research Reports<br>Vorking Papers<br>Creative Activities<br>Grants<br>Patents<br>Other Scholarly<br>Activity |                   |                          |                                         |                    |                              |                                       |                                          |
| Service                                                                                                    |                   |                          | Enter Text                              |                    |                              |                                       |                                          |
| ● <u>Service</u>                                                                                                    |                   | Transferable?            | Transferab                              | le 🔘 Non-Tr        | ansferable                   |                                       |                                          |
|                                                                                                    |                   | Credit Hours:            |                                         |                    |                              |                                       |                                          |
|                                                                                                    |                   | CIP Code:                |                                         |                    |                              |                                       |                                          |
|                                                                                                    | Cours             | e Section(s) Taught      | Term                                    | Section            | Role (Adjunct, TA,<br>etc.)  | Syllabus                              |                                          |
|                                                                                                    |                   |                          | - Select Term - •                       |                    |                              | Choose File No file chose             | en A V X                                 |
|                                                                                                    |                   |                          | CANCEL                                  | HECK SPELLIN       | G APPLY CHANGES              |                                       | v                                        |

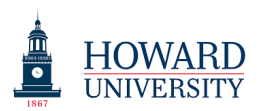

6. Do this for all courses taught at Howard for the last three years. A unique entry should exist for every section taught every semester.

For example, if you taught ACCT 101 (Sections 100 and 200) in Fall 2017 and ACCT 101 (Sections 100 and 200) in Spring 2018, you would have four unique entries.

ACCT 101, 100, Fall 2017 ACCT 101, 200, Fall 2017 ACCT 101, 100, Spring 2018 ACCT 101, 200, Spring 2018

7. Click the "Apply Changes" button when you are done.